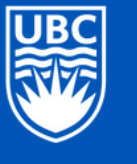

**Edith Lando Virtual Learning Centre** Faculty of Education

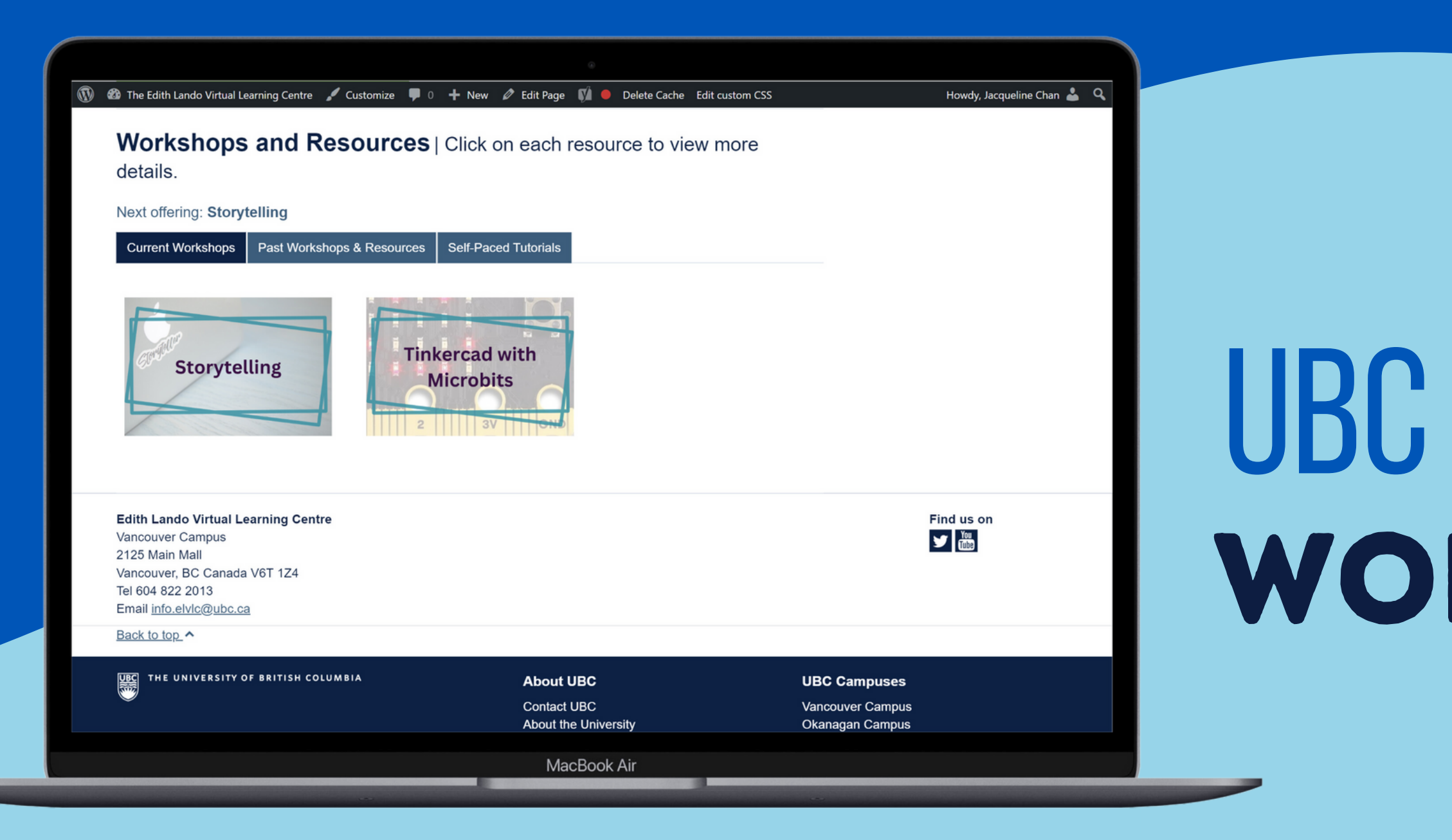

## UBC EDITH LANDO: WORDPRESS 101

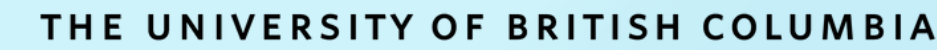

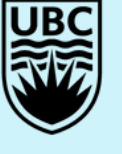

## Sample of day-to-day tasks

- 1. Moving workshops between accordions
- 2. Changing a workshop's Next Session date
- 3. Updating the registration button's text
- 4. Embedding a YouTube video recording

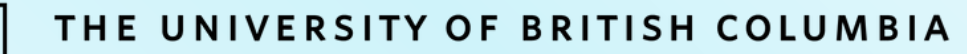

### Sample of day-to-day tasks

- 1. Moving workshops between accordions
- E.g., After a Sep 2023 session is complete, if the next session is in Dec 2023:
  - update the *sep2023* Custom Field name\* to *dec2023*

| dec2023       | - |
|---------------|---|
| Delete Update |   |

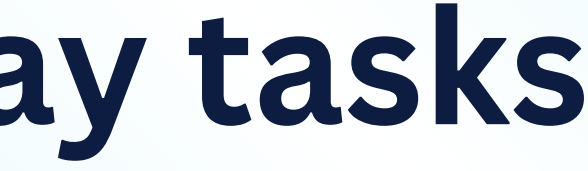

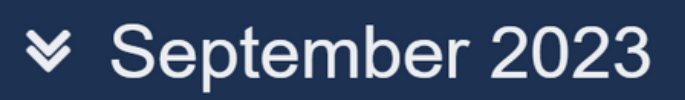

➤ October 2023

➤ November 2023

December 2023  $\mathbf{i}$ 

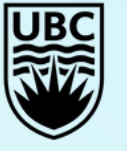

**Edith Lando Virtual Learning Centre** Faculty of Education

### Sample of day-to-day tasks

### 1. Moving workshops between accordions

Values for these custom fields:

sep20xx, oct20xx, nov20xx, dec20xx, jan20xx, feb20xx, mar20xx, apr20xx, may20xx, jun20xx, jul20xx, aug20xx

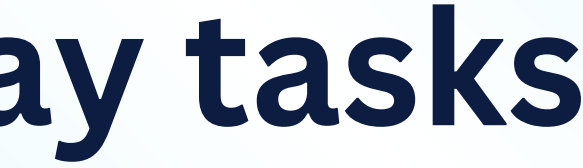

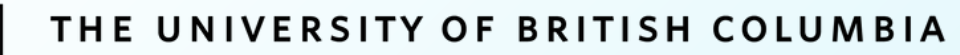

### Sample of day-to-day tasks

### 2. Changing a workshop's Next Session date

E.g., After a workshop session is complete, if the next one (in the series) is on February 12:

 change the highlighted portion to reflect the date of the closest upcoming session

| nextSession   | <pre></pre> |
|---------------|-------------|
| Delete Update |             |

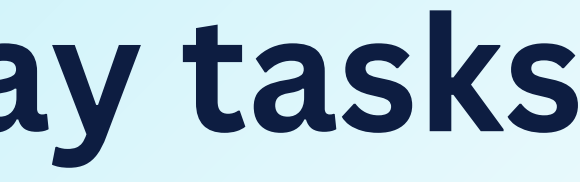

### ➤ February 2024

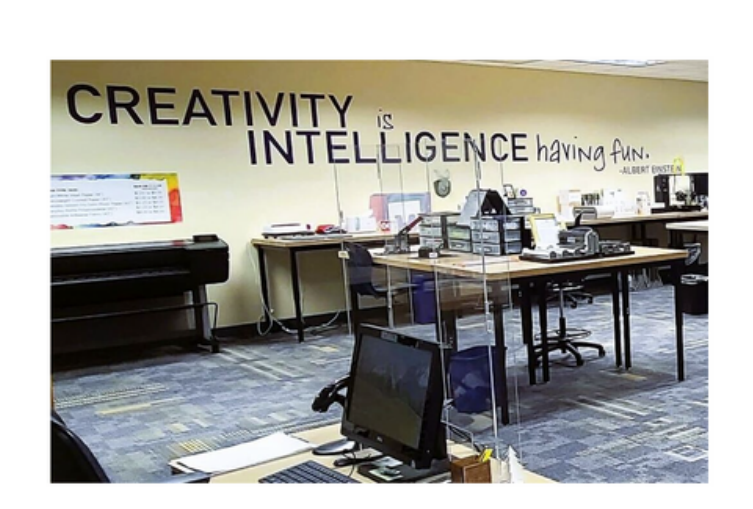

### **Exploring Virtual** <u>Makerspaces</u>

Next Session: Feb. 12

Learn More

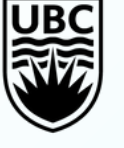

## Sample of day-to-day tasks

### 2. Changing a workshop's Next Session date

Q: What happens once there is no next session? (i.e., the workshop series is complete)

A: The 'nextSession' Custom Field can be deleted in its entirety.

| nextSession   | <h4>Next Session:</h4> |
|---------------|------------------------|
| Delete Update |                        |
|               |                        |

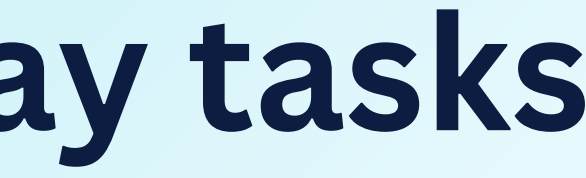

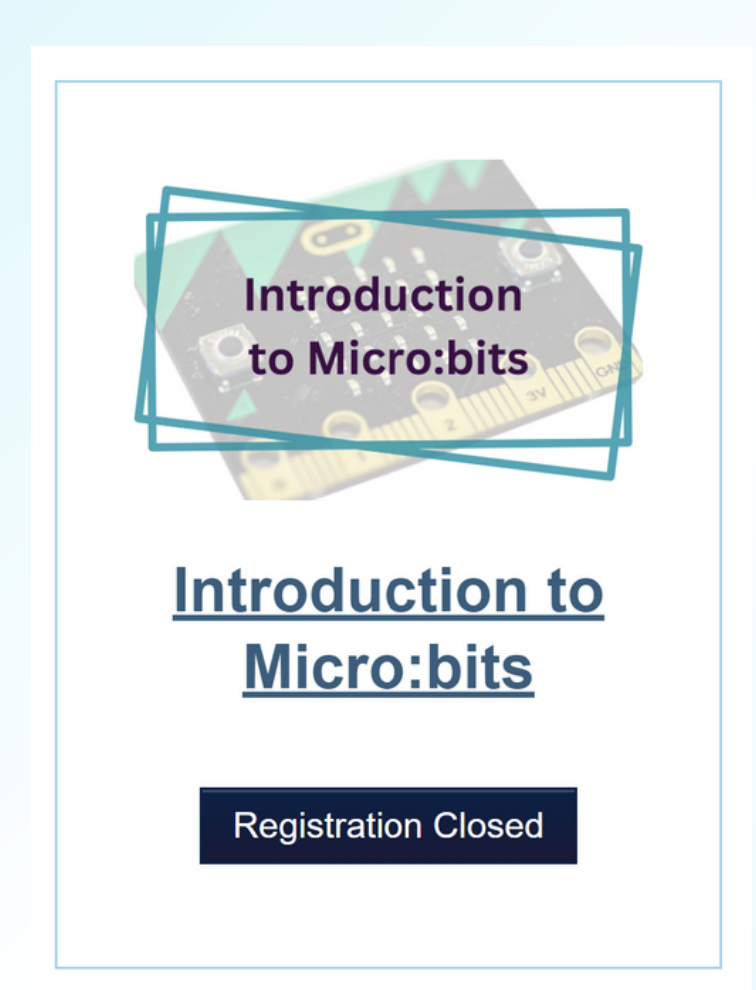

Feb. 12</h4>

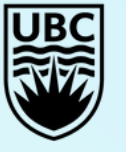

**Edith Lando Virtual Learning Centre** Faculty of Education

## Sample of day-to-day tasks

3. Updating the registration button's text

• Workshops with one session only:

Register Now — link to the corresponding registration post

### **Register Now**

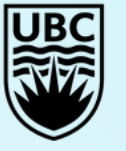

**Edith Lando Virtual Learning Centre** Faculty of Education

## Sample of day-to-day tasks

3. Updating the registration button's text

• Multi-part workshops (i.e., those with more than one session): Learn More — link to the workshop post itself

Learn More

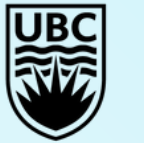

**Edith Lando Virtual Learning Centre** Faculty of Education

## Sample of day-to-day tasks

3. Updating the registration button's text

**Registration Closed** 

• All workshops no longer open for registration: Registration Closed — link to the workshop post itself

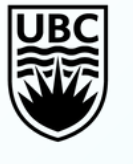

**Edith Lando Virtual Learning Centre** Faculty of Education

## Sample of day-to-day tasks

### 4. Embedding a YouTube video recording (not using Custom Fields here!)

<hr />

```
<h2>Session Recordings</h2>
<h3>Session 1</h3>
<iframe width="560" height="315" src="https://www.youtube.com/embed/Bs3G0u3FsFU" title="YouTube video</pre>
player" frameborder="0" allow="accelerometer; autoplay; clipboard-write; encrypted-media; gyroscope;
picture-in-picture" allowfullscreen></iframe>
```

```
<h3 style="padding-top: 10px;">Session 2</h3>
<iframe width="560" height="315" src="https://www.youtube.com/embed/tpOIleSdlvo" title="YouTube video</pre>
player" frameborder="0" allow="accelerometer; autoplay; clipboard-write; encrypted-media; gyroscope;
picture-in-picture" allowfullscreen></iframe>
```

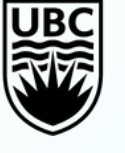

## Sample of day-to-day tasks

- 4. Embedding a YouTube video recording (not using Custom Fields here!)
  - Notice how the the *src* = link is obtained!
  - https://www.youtube.com/embed/<u>Bs3GOu3FsFU</u> from  $\bullet$ https://www.youtube.com/watch?v=Bs3GOu3FsFU
  - https://www.youtube.com/embed/\_T3RDr0-9WY from https://www.youtube.com/watch?v=-T3RDrO-9WY

• The '-' is included in the embed link

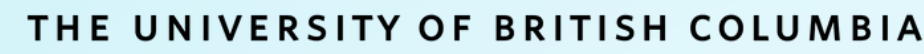

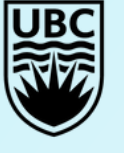

### **Common mistake encountered**

### Make sure that only public-facing URLs are used, and avoid the inclusion of Preview Links in general.

Such links may not be accessible to the public.

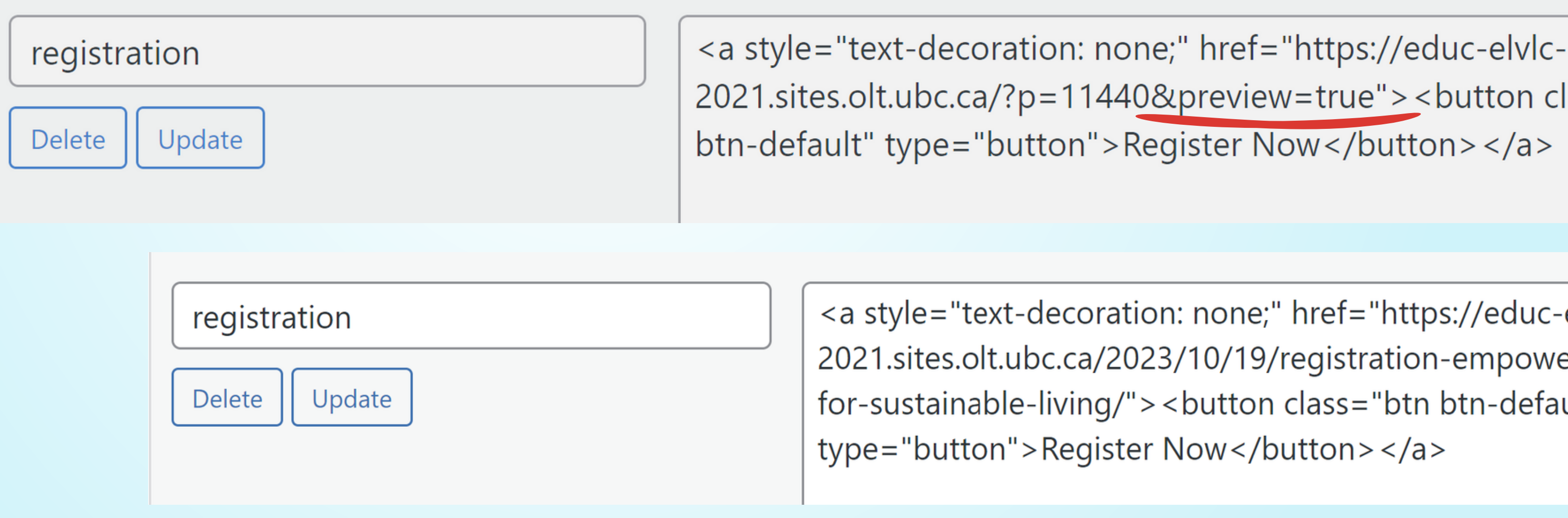

2021.sites.olt.ubc.ca/?p=11440&preview=true"><button class="btn

<a style="text-decoration: none;" href="https://educ-elvlc-2021.sites.olt.ubc.ca/2023/10/19/registration-empowering-teensfor-sustainable-living/"><button class="btn btn-default"

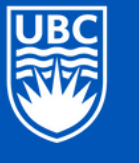

**Edith Lando Virtual Learning Centre** Faculty of Education

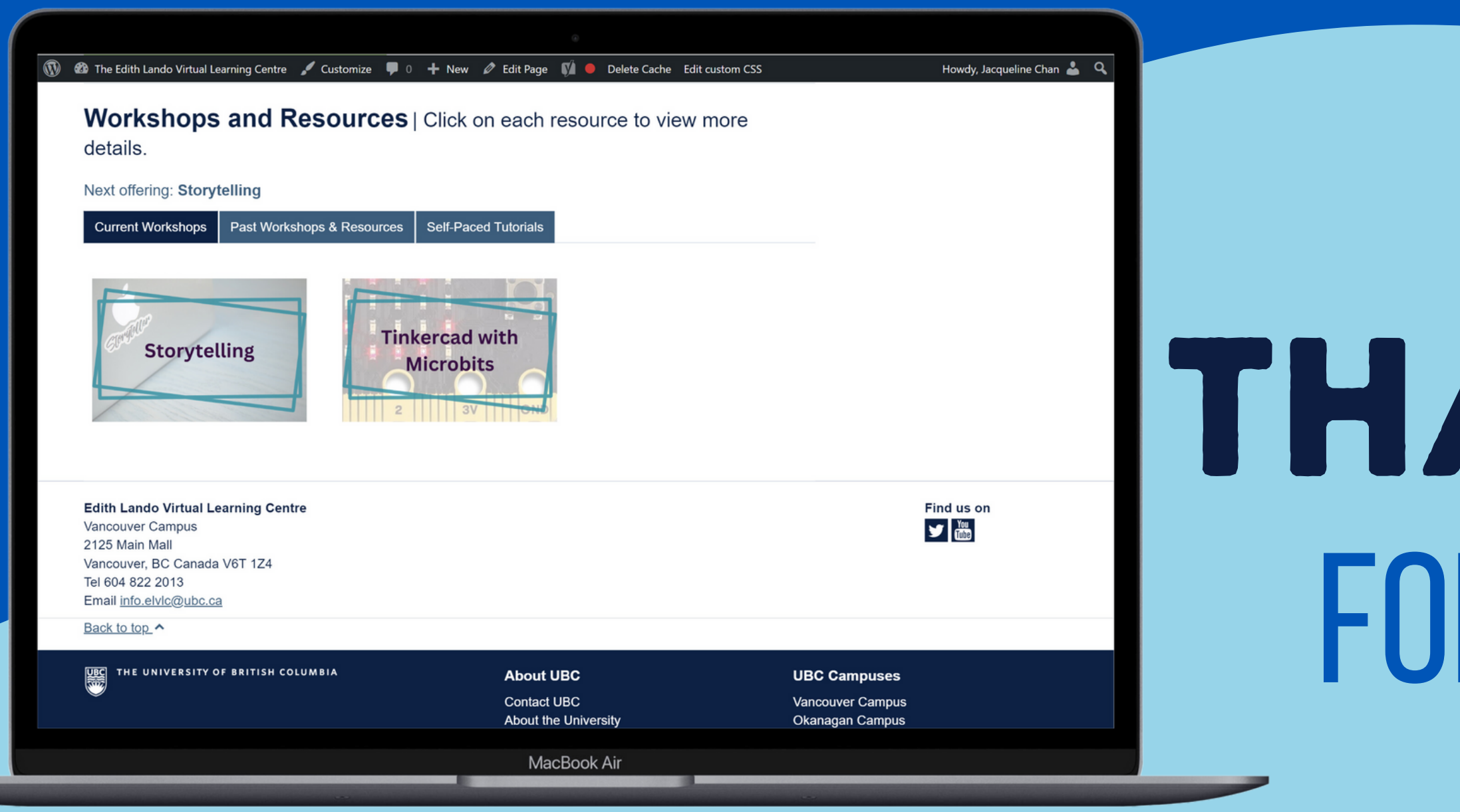

# THANK YOU For watching!